### Anleitung zu den Sonos One SL Lautsprechern

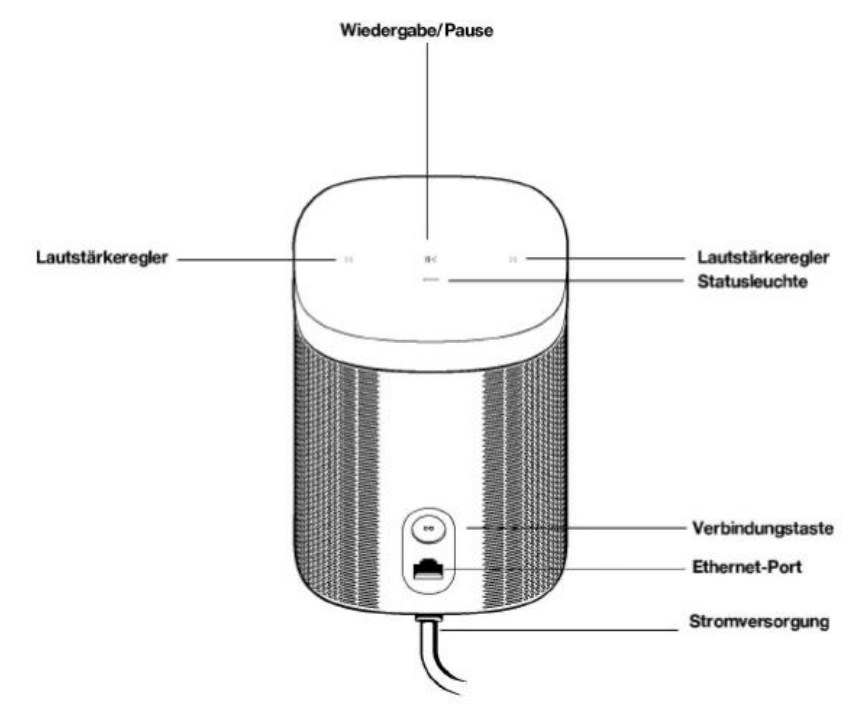

## Vorbereitung:

Wlan: workspace public.

Mobilgerät: Ein Handy oder Laptop welches mit dem Wlan "workspace public" verbunden ist wird zur Einrichtung benötigt.

Die Sonos Lautsprecher und das Mobilgerät müssen sich im selben Wlan-Netzwerk befinden.

#### Installation der Lautsprecher:

Sonos One SL mit Strom verbinden (Stromkabel unten am Lautsprecher und an der Steckdose/Stromdose einstecken, Netzwerkkabel hinten am Lautsprecher am Ethernet-Port und an der Dose (verbunden mit dem EDV Rack an der Switch) einstecken).

Sonos App: Zum Download im Google Play Store oder Apple App Store "Sonos" eingeben und die App kostenlos herunterladen.

Das Icon der App sieht so aus:

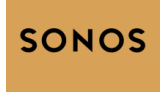

Verbinden: Sonos App aufs Mobilgerät herunterladen. Wlan muss zum Verbinden an sein. Sonos App öffnen und einen kostenlosen Account erstellen oder mit einem bestehendem Account anmelden. Zum erstellen eines Account braucht man nur eine E-Mail Adresse. Nach dem Anmelden mit dem Account: In der App, unten rechts, auf das kleine Zahnrad (Settings/Einstellungen) tippen, dort auf System und dann auf Add Product/Produkt hinzufügen.

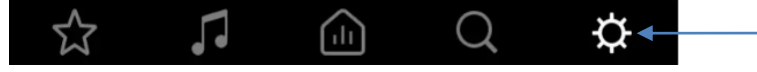

Danach den App Anweisungen folgen. In der Sonos App auf Einstellungen/Settings gehen und mit dem Sonos One SL lautsprecher verbinden, dauert beim ersten Mal ca. 2-3 Minuten.

## Die beiden Lautsprecher miteinander verbinden:

In der Sonos App auf Einstellungen/Settings gehen, danach System antippen. Bei Produkten einen der Lautsprecher antippen. "Set Up Stereo Pair" antippen und den Anweisungen der App folgen.

## Musik abspielen lassen und Musik-Apps verbinden

Musik kann direkt in der Sonos App abgespielt werden. Sonos hat eigene Playlists mit verschiedenen Genres. Um diese Playlists abspielen zu lassen, kann man in der Sonos App unten auf das Noten-Symbol tippen. Dann steht oben in der App Browse und das Sonos Radio erscheint.

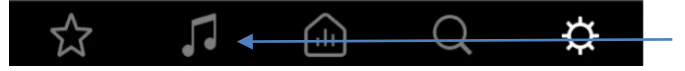

Tippt man auf Sonos Radio, dann kann man dort eine Playlist auswählen und Musik abspielen lassen.

# Spotify, Apple Music, Amazon Music, YouTube Music, etc. hinzufügen:

1. In der Sonos App unten rechts auf Einstellungen/Settings gehen, dort auf Services & Voice, danach bei Music&Content bei "+ Add a Service" den gewünschten Anbieter hinzufügen.

(Dazu braucht man ein Abo bei den Musik-Anbietern. Das Abo kann man beim Musikanbieter wie z.B. Spotify direkt abschliessen, danach kann man sich in der Sonos App damit anmelden. )

Musik kann man dann direkt über die Sonos App abspielen lassen, nicht über die jeweilige Musik App (wie Spotify oder Apple Music).

 2. Um die Musik der Musikanbieter abspielen zu lassen, kann man in der Sonos App unten auf das Noten-Symbol tippen, dann steht oben Browse und man sieht den zuvor hinzugefügten Musikanbieter, den kann man dann antippen und die eigenen Playlists abspielen lassen.

**Sonos One SL resetten**: Verbindungstaste (runde Taste mit Infinity Symbol) hinten am Lautsprecher drücken und gedrückt lassen, während man das Stromkabel vom Lautsprecher entfernt, 10 Sekunden wartet und dann wieder einsteckt. Knopf weiterhin gedrückt lassen, bis die Statusleuchte weiss und orange aufblinkt. Sobald die Statusleuchte grün aufleuchtet, kann man die Verbindungstaste loslassen. Der Lautsprecher kann nun neu verbunden werden.

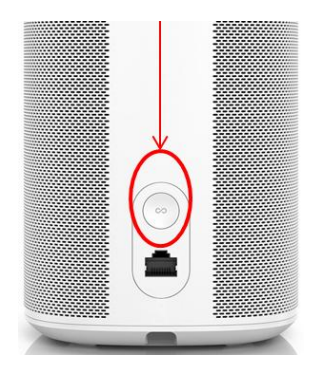

Lautstärke der Lautsprecher ändern: Die Lautstärke kann man via App ändern, indem man den Balken von links nach rechts (lauter) oder rechts nach links (leiser) bewegt.

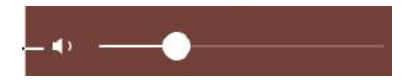

## Ein Lautsprecher soll lauter sein, als der andere:

Sonos App öffnen, in den Einstellungen/Settings auf System klicken, ganz oben bei Products auf den Raum (Dining Room (L+R)) klicken, dort bei Sound auf EQ gehen und bei Balance den Balken nach Links L oder Rechts R ziehen um den linken oder rechten Lautsprecher lauter zu stellen. Bei EQ kann auch der Bass angepasst werden.

# Steuerelemente und Leuchten

| ::               | Lautstärkeregler            | <ul> <li>Um die Lautstärke schnell zu ändern, halte das<br/>Steuerelement gedrückt:</li> <li>Lauter (rechts); Leiser (links).</li> </ul>                                                                                                    |  |  |  |
|------------------|-----------------------------|----------------------------------------------------------------------------------------------------|--|--|--|
| >                | Wiedergabe/Pause            | <ul> <li>Drücke einmal auf diese Taste, um die Wiedergabe zu<br/>starten oder zu pausieren.</li> <li>Halte die Taste gedrückt, um die Musik hinzuzufügen, die<br/>in einem anderen Raum abgespielt wird.</li> <li>Wiedergabe/Pause Taste<br/>gedrückt halten, um auf<br/>beiden Lautsprechern dieselbe<br/>Musik abspielen zu lassen</li> </ul> |  |  |  |
| :: >   ::        | Nächster/Vorheriger<br>Song | Wische nach rechts über die Touch Steuerung, um zum<br>nächsten Song zu springen.     Wische nach links, um zum vorherigen Song zu springen.     Hinweis: Du kannst nicht zum vorherigen oder nächsten                                                                                                    |  |  |  |
|                  |                             | Song springen, wenn du einen Radiosender hörst.                                                                                                    |  |  |  |
| Ŷ                | Mikrofonanzeige             | <ul> <li>Tippe auf das Mikrofonlämpchen, um das Mikrofon ein-<br/>oder auszuschalten.</li> <li>Wenn das Lämpchen leuchtet, ist die Sprachsteuerung<br/>aktiviert und du kannst Sprachbefehle verwenden.</li> <li>Wenn es nicht leuchtet, ist die Sprachsteuerung<br/>deaktiviert.</li> </ul>                                                    |  |  |  |
|                  |                             | Hinweis: Wenn das Lämpchen ausgeschaltet ist, halte die<br>Mikrofonanzeige gedrückt, um mit Alexa zu<br>sprechen. Lass die Taste los, um die<br>Sprachsteuerung wieder zu deaktivieren.                                                                                                    |  |  |  |
| Statusleuchte    |                             | Statusleuchte: Weiss (Lautsprecher ist eingeschaltet und funktioniert), weiss blinkend<br>(Verbindung zum Netzwerk wird hergestellt), grün (Lautsprecher ist auf stumm geschaltet),<br>grün blinkend (Lautsprecher ist bereit zum Setup), weiss/orange blinkend (Lautsprecher wird                                                              |  |  |  |
| Anschlüsse       |                             | aktualisiert/zurückgesetzt)                                                                                                    |  |  |  |
| Verbindungstaste |                             | Drücke auf diese Taste, um während der Einrichtung eine<br>Verbindung herzustellen.                                                                                                    |  |  |  |
| Ethernet-Port    |                             | Verwende ein Ethernet-Kabel, wenn du eine Verbindung zu<br>einem Router, einem Computer oder einem optionalen NAS-<br>Gerät (Network-Attached Storage) herstellen möchtest.                                                                                                    |  |  |  |
| Stromversorgung  |                             | Verwende nur das mitgelieferte Stromkabel (bei Verwendung<br>eines Stromkabels von Drittanbietern erlischt die Garantie).                                                                                                    |  |  |  |
|                  |                             | Hinweis: Stecke das Stromkabel fest ein, bis es mit der<br>Unterseite des Speakers abschließt.                                                                                                    |  |  |  |

#### Die Icons:

Diese Symbole sieht man unten in der Sonos App auf dem Handy.

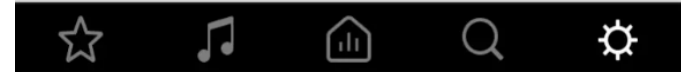

Der Stern steht für My Sonos. Dort kann man seine Lieblingsmusik speichern und abspielen. Die Note steht für Browse. Bei Browse kann man auf das Sonos Radio und seine eigenen Musikanbieter wie Spotify, Apple Music, etc. zugreifen.

Das Haus in der Mitte steht für Rooms. Dort sieht man, in welchen Rooms welche Musik abgespielt wird. Man kann Rooms zusammenfügen und die selbe Musik an mehreren orten abspielen lassen. Die Lupe steht für Search. Bei Search kann man seine Musik durchsuchen.

Beim Zahnrad ganz rechts gelangt man auf die Settings/Einstellungen, dort kann man Musik hinzufügen, Wecker stellen, die Lautsprecher ändern und Systemeinstellungen ändern.

# Steuerung via Sonos App/Handy

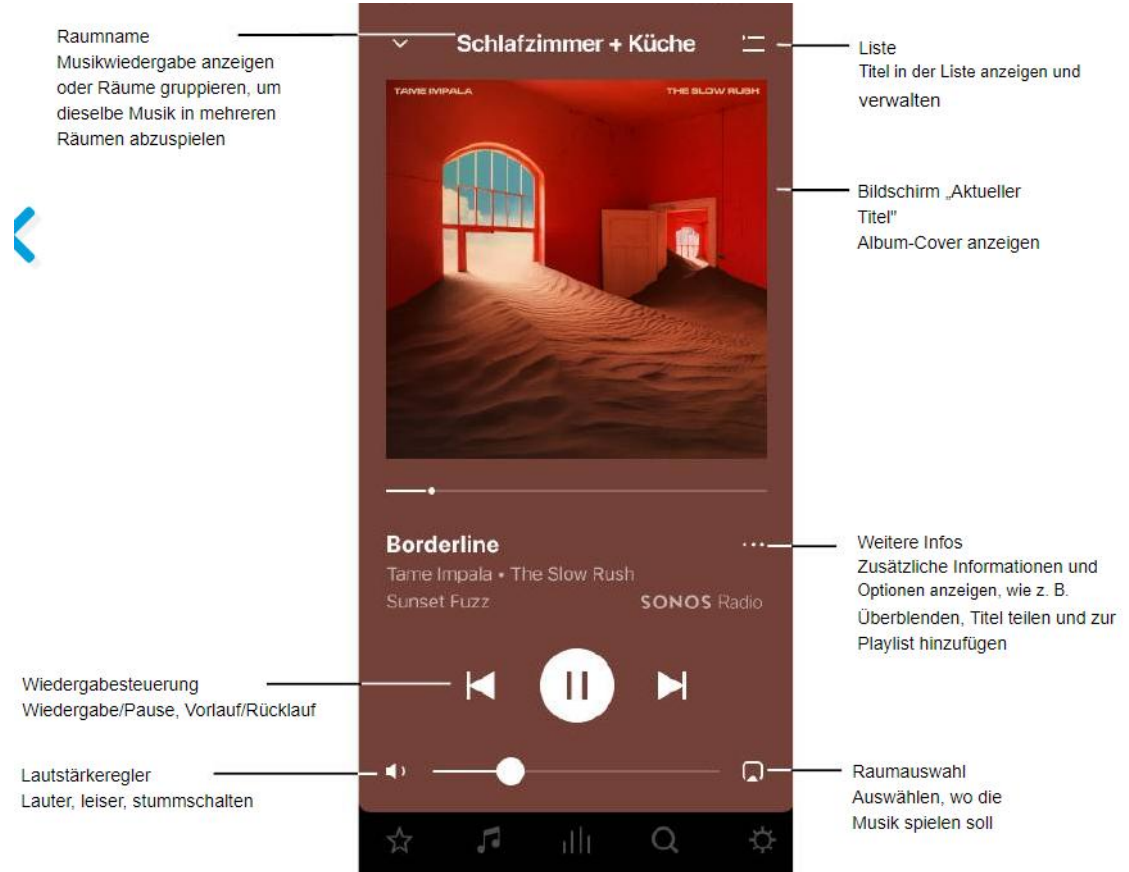

#### Listensteuerung

Wenn du einen Song abspielst, wird dieser automatisch zu deiner Musikliste hinzugefügt. Du kannst steuern, wie die Musik in der Liste abgespielt wird.

- Zufällige Wiedergabe ändere die Reihenfolge der Titel.
- Wiederholen wiederhole alle Titel oder tippe erneut, um den Titel zu wiederholen, der gerade abgespielt wird.
- Überblenden schafft durch Ausblenden des aktuellen und Einblenden des nächsten Songs einen sanften Übergang.

• Speichern – die Liste als Sonos-Playlist speichern, damit du sie noch einmal hören kannst.

Wenn du Songs während des Suchens zur Liste hinzufügst, hast du folgende Optionen:

- Jetzt abspielen
- Danach abspielen
- Am Listenende einfügen
- · Liste ersetzen

| • | Wiedergabe/Pause                 | Startet die Wiedemahe hzw nausjert sie                                                                                                    | •   |                      | um den vorherigen Song abzuspielen.<br>Gedrückt halten bewirkt einen schnellen Rücklauf im<br>aktuellen Song.                                                                                                    |
|---|----------------------------------|----------------------------------------------------------------------------------------------------|-----|----------------------|----------------------------------------------------------------------------------------------------|
| U | motorgator abou                  | Sonos Speaker sind so konzipiert, dass sie immer<br>eingeschaltet sind. Sie haben nur einen minimalen<br>Stromverbrauch, solange keine Audiowiedergabe erfolgt. | (30 | 30 Sekunden vor      | Springt 30 Sekunden vor (nur bei bestimmten Diensten<br>verfügbar).                                                                                                    |
| ٦ | Nächster Song/<br>Schnellvorlauf | Springt zum nächsten Song.<br>Gedrückt halten bewirkt einen Schnellvorlauf im aktuellen<br>Song.                                                                | 30) | 30 Sekunden zurück   | Springt 30 Sekunden zurück (nur bei bestimmten<br>Diensten verfügbar).                                                                                                    |
|   |                                  |                                                                                                    | Ľ.  | Wiederholen          | Wiederholt die Songs in der Liste.<br>Wenn diese Steuerung aktiviert ist, ist die Anzeige<br>beleuchtet.                                                                                                    |
|   |                                  |                                                                                                    | ×   | Zufällige Wiedergabe | Andert die Reihenfolge der Songs in der Liste.<br>Deaktiviere diese Option, um die Songs in die<br>ursprüngliche Wiedergabereihenfolge zurückzuversetzen.<br>Wenn du sie erneut aktivierst, erhältst du eine neue<br>zufallige Reihenfolge<br>Wenn diese Steuerung aktiviert ist, ist die Anzeige<br>beleurchtet |

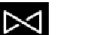

Überblenden

Vorheriger Song/Rücklauf

Schafft durch Ausblenden des aktuellen und Einblenden des nächsten Songs einen sanften Übergang. Wenn diese Steuerung aktiviert ist, ist die Anzeige beleuchtet.

Springt zum Anfang des aktuellen Songs; klicke zweimal,